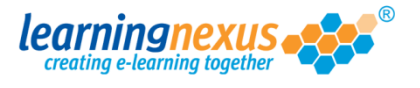

If you need to change the access level for any of the users of your LMS (i.e. they currently have user access but they need to be site administrator), you can easily amend the account by following the instructions below:

1. From the Main Menu, click on the Administration option:

|                                                                                                    | Learning Tools                                                                                                    | Reports &                | Certificates   📥                                                                                                    | Use   |
|----------------------------------------------------------------------------------------------------|----------------------------------------------------------------------------------------------------|--------------------------|----------------------------------------------------------------------------------------------------|-------|
| Administration                                                                                                    | >                                                                                                    | Search the co            | urse catalogue                                                                                                    |       |
| Main Menu                                                                                                    |                                                                                                    |                          |                                                                                                    |       |
|                                                                                                    |                                                                                                    |                          |                                                                                                    |       |
| Welcome back Marzia                                                                                                    | . Please select from the list                                                                                                    | of your recently used of | courses shown below                                                                                                    | or ch |
| from the menu shown                                                                                                    | above.                                                                                                    |                          |                                                                                                    |       |
| Pecently Use                                                                                                    | d Courses                                                                                                    |                          |                                                                                                    |       |
| Recently Used                                                                                                    | u courses                                                                                                    |                          |                                                                                                    |       |
|                                                                                                    |                                                                                                    |                          |                                                                                                    |       |
| Course                                                                                                    |                                                                                                    |                          | Last Used                                                                                                    | St    |
| Course<br>Introduction to Ri                                                                                                    | sk Assessment v2                                                                                                    |                          | Last Used<br>19/07/2012                                                                                                    | St    |
| Course<br>Introduction to Ri<br>Basic bread baking                                                                                                    | sk Assessment v2<br>g                                                                                                    |                          | Last Used<br>19/07/2012<br>27/06/2012                                                                                                   | St    |
| Course<br>Introduction to Ri<br>Basic bread baking<br>An Overview of th                                                                                                    | sk Assessment v2<br>g<br>ne Data Protection Act 1998                                                                                                    | v8 (Non-Audio)           | Last Used<br>19/07/2012<br>27/06/2012<br>24/05/2012                                                                                     | Sti   |
| Course<br>Introduction to Ri<br>Basic bread baking<br>An Overview of th<br>Freedom of Inform                                                                                                    | sk Assessment v2<br>g<br>ne Data Protection Act 1998<br>nation Act 2000 v8 (Non-Auc                                                                                                 | v8 (Non-Audio)<br>dio)   | Last Used<br>19/07/2012<br>27/06/2012<br>24/05/2012<br>17/05/2012                                                                       | St    |
| Course<br>Introduction to Ri<br>Basic bread bakin<br>An Overview of th<br>Freedom of Inform<br>Diversity, Equality                                                                                      | sk Assessment v2<br>g<br>ne Data Protection Act 1998<br>nation Act 2000 v8 (Non-Auc<br>v and Discrimination v2                                                                      | v8 (Non-Audio)<br>dio)   | Last Used<br>19/07/2012<br>27/06/2012<br>24/05/2012<br>17/05/2012<br>27/04/2012                                                         | Sta   |
| Course<br>Introduction to Ri<br>Basic bread bakin<br>An Overview of th<br>Freedom of Inform<br>Diversity, Equality<br>Microsoft Outlook                                                                 | sk Assessment v2<br>g<br>he Data Protection Act 1998<br>hation Act 2000 v8 (Non-Auc<br>v and Discrimination v2<br>2010 - Level 4                                                    | v8 (Non-Audio)<br>dio)   | Last Used<br>19/07/2012<br>27/06/2012<br>24/05/2012<br>17/05/2012<br>27/04/2012<br>20/04/2012                                           | Sta   |
| Course<br>Introduction to Ri<br>Basic bread baking<br>An Overview of th<br>Freedom of Inform<br>Diversity, Equality<br>Microsoft Outbook<br>Safe Manual Hand                                            | sk Assessment v2<br>g<br>ne Data Protection Act 1998<br>nation Act 2000 v8 (Non-Auc<br>v and Discrimination v2<br>2010 - Level 4<br>lling v2                                        | v8 (Non-Audio)<br>dio)   | Last Used<br>19/07/2012<br>27/06/2012<br>24/05/2012<br>27/04/2012<br>20/04/2012<br>16/04/2012                                           | Sta   |
| Course<br>Introduction to Ri<br>Basic bread baking<br>An Overview of th<br>Freedom of Inform<br>Diversity, Equality<br>Microsoft Outlook<br>Safe Manual Hand<br>The Bribery Act 2                       | sk Assessment v2<br>g<br>ne Data Protection Act 1998<br>nation Act 2000 v8 (Non-Auc<br>v and Discrimination v2<br>2010 - Level 4<br>lling v2<br>010                                 | v8 (Non-Audio)<br>dio)   | Last Used<br>19/07/2012<br>27/06/2012<br>24/05/2012<br>17/05/2012<br>27/04/2012<br>20/04/2012<br>16/04/2012<br>12/04/2012               | St    |
| Course<br>Introduction to Ri<br>Basic bread baking<br>An Overview of th<br>Freedom of Inform<br>Diversity, Equality<br>Microsoft Outlook<br>Safe Manual Hand<br>The Bribery Act 2<br>An Introduction to | sk Assessment v2<br>g<br>ne Data Protection Act 1998<br>nation Act 2000 v8 (Non-Auc<br>v and Discrimination v2<br>2010 - Level 4<br>lling v2<br>010<br>o Health & Safety at Work v2 | v8 (Non-Audio)<br>dio)   | Last Used<br>19/07/2012<br>27/06/2012<br>24/05/2012<br>17/05/2012<br>27/04/2012<br>20/04/2012<br>16/04/2012<br>12/04/2012<br>05/04/2012 | St    |

 This will take you to the Modify Site Menu where you will see several options. Click on Manage Site Users:

| Main Menu                                    | Log out   Mon 30 Jul 2012 |
|----------------------------------------------|---------------------------|
| learningnexus                                | Nimbus<br>LMS Marzia      |
| Modify Site Menu                             | Default                   |
| Please select from one of the options below: | Information               |
| Modify Site Settings                         |                           |
| Manage Site Groups                           |                           |
| Manage Site Users                            |                           |
| Manage Site Lools                            |                           |
| Site Admin Reports                           |                           |
| Site Risk Reports                            |                           |
| View Site Event Log                          |                           |
| 5                                            |                           |
|                                              |                           |
|                                              |                           |
|                                              |                           |
|                                              |                           |
|                                              |                           |
|                                              |                           |
|                                              |                           |
|                                              |                           |
|                                              | Back                      |

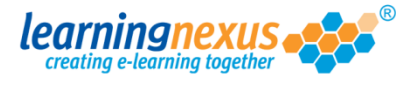

3. You will now see a page displaying the options applicable to users. This page also displays a box containing a list of all the active users registered on the site. Using your mouse, select the user whose access level you need to change, then click on the Modify User option:

| Main Menu Site Admin Menu<br>learningnexus estimation and a second second | Log out 1 Mon 30 Jul 2012<br>Nimbus<br>LMS Marzia                                             |
|----------------------------------------------------------------------------------------------------|-----------------------------------------------------------------------------------------------|
| Manage Site Users<br>This section allows you to manage the users of this site in the<br>new users and remove or modify the details of existing users.                                                                                                    | <b>Default</b><br>e Learning Management System. You can add                                   |
| There are 5 users in total<br>Find Items: ③ Starting with 〇 Containing<br>Search By: ④ Name                                                                                                    | Display Options: -       Show Active:       ✓       Show Retired:       ✓       ➤ Apply       |
| Edwards, Marzia (Marzia)<br>Murray, Andy (Andy.Murray)<br>Newman, Paul (Paul.Newman)<br>Pitt, Brad (Brad.Pitt)<br>Windsor, Elizabeth (Elizabeth.Windsor)                                                                                                    | <ul> <li>Add User</li> <li>Modify User</li> <li>Retire Users</li> <li>Delete Users</li> </ul> |
| Select All                                                                                                    |                                                                                               |

**4.** You will now see the page where the details for the selected user are displayed. About halfway down the screen you will see a box called **Access Level:** 

| odify Site User                                                    | Default                           |
|--------------------------------------------------------------------|-----------------------------------|
|                                                                    |                                   |
| ease modify the following form and then click 'Update' to save the | user's details.                   |
| ser's Personal Details: -                                          | Note: * denotes a required field. |
| Forename:* Andy                                                    |                                   |
| nitial:                                                            |                                   |
| Surname:* Murray                                                   |                                   |
| -amiliar Name:* Andy Murray                                        | 0                                 |
| ser's Membarchie Details:<br>Access Level: User 🔍                  |                                   |
| Sroup Membership:                                                  |                                   |
| Entertainers                                                       | ~                                 |
|                                                                    |                                   |
| ser's Login Details: -                                             |                                   |
| Jser ID:* Andy.Murray                                              |                                   |
| Reset Password:                                                    |                                   |
| er's Login Details: -<br>er ID:* Andy.Murray                       | >                                 |
| eset Password:                                                     |                                   |
| Update > Cancel                                                    |                                   |
|                                                                    |                                   |

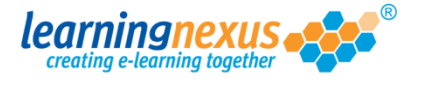

5. Open the pull-down menu and select the new level of access you want to allocate to this user:

| User                                | ~ |
|-------------------------------------|---|
| Site Administrator<br>Group Manager |   |
| User                                |   |

6. Click on the **Update** button at the bottom of the screen to save the changes.

| ig form and then click 'Update' to save | e the user's det<br>N                                                                | Defa                                                                                      |
|-----------------------------------------|--------------------------------------------------------------------------------------|-------------------------------------------------------------------------------------------|
| ig form and then click 'Update' to save | e the user's det<br>N                                                                | tails.                                                                                    |
| :-                                      | N                                                                                    |                                                                                           |
|                                         |                                                                                      | ote: * denotes a required fi                                                              |
| Andy                                    |                                                                                      |                                                                                           |
|                                         |                                                                                      |                                                                                           |
| Murray                                  |                                                                                      |                                                                                           |
| Andy Murray                             |                                                                                      |                                                                                           |
| User                                    | <b>v</b> ()                                                                          |                                                                                           |
| No Group<br>All courses<br>Entertainers |                                                                                      |                                                                                           |
| <                                       | Ш                                                                                    | >                                                                                         |
|                                         |                                                                                      |                                                                                           |
|                                         |                                                                                      |                                                                                           |
| Andy Murray                             |                                                                                      |                                                                                           |
| t                                       | Murray<br>Andy Murray<br>tails: -<br>User<br>No Group<br>All courses<br>Entertainers | Murray<br>Andy Murray<br>i<br>tails: -<br>User<br>No Group<br>All courses<br>Entertainers |